# Il servizio del database Cisco Firepower User Agent non si riavvia dopo un arresto

## Sommario

Introduzione Sintomi Soluzione Riferimenti

#### Introduzione

Un agente utente Cisco può monitorare il server Microsoft Active Directory (AD) e segnalare le attività di accesso e disconnessione autenticate da un server LDAP. Un centro di gestione Firepower (FMC) integra queste attività con gli eventi di sicurezza che raccoglie da un dispositivo gestito Firepower. Questo documento fornisce una soluzione a un problema quando l'agente utente non viene avviato dopo l'arresto del servizio.

#### Sintomi

È possibile utilizzare la soluzione in questo documento se si notano i seguenti sintomi con il servizio Agente utente:

- Nell'interfaccia Agente utente il servizio viene visualizzato come Non in esecuzione.
- In Console servizi Windows, services.msc, lo stato di Cisco User Agent è vuoto e non è possibile avviare il servizio.
- Nel registro eventi di Windows viene visualizzato un errore simile a "Relazione di trust non riuscita tra il dominio primario e il dominio trusted"
- Un file UserEncryptionBytes.bin viene creato in C:\ con dimensioni pari a zero byte.
- La modalità di debug di un client agente utente visualizza i seguenti messaggi di errore nella scheda Log dell'agente utente:

,"debug","[0102] - An error occured while fetching encryption bytes from
'C:\UserAgentEncryptionBytes.bin':
The trust relationship between the primary domain and the trusted domain failed.."

,"error","[0102] - An error occured while fetching encryption bytes from
'C:\UserAgentEncryptionBytes.bin':
Specified key is not a valid size for this algorithm.."

,"error","[0002] - Error connecting to 10.85.3.122: System.UnauthorizedAccessException: Access is denied. (Exception from HRESULT: 0x80070005 (E\_ACCESSDENIED)) Soluzione

**Passaggio 1:** Eseguire Microsoft Windows Services Console, services.msc. Consente di disabilitare o abilitare un servizio Windows.

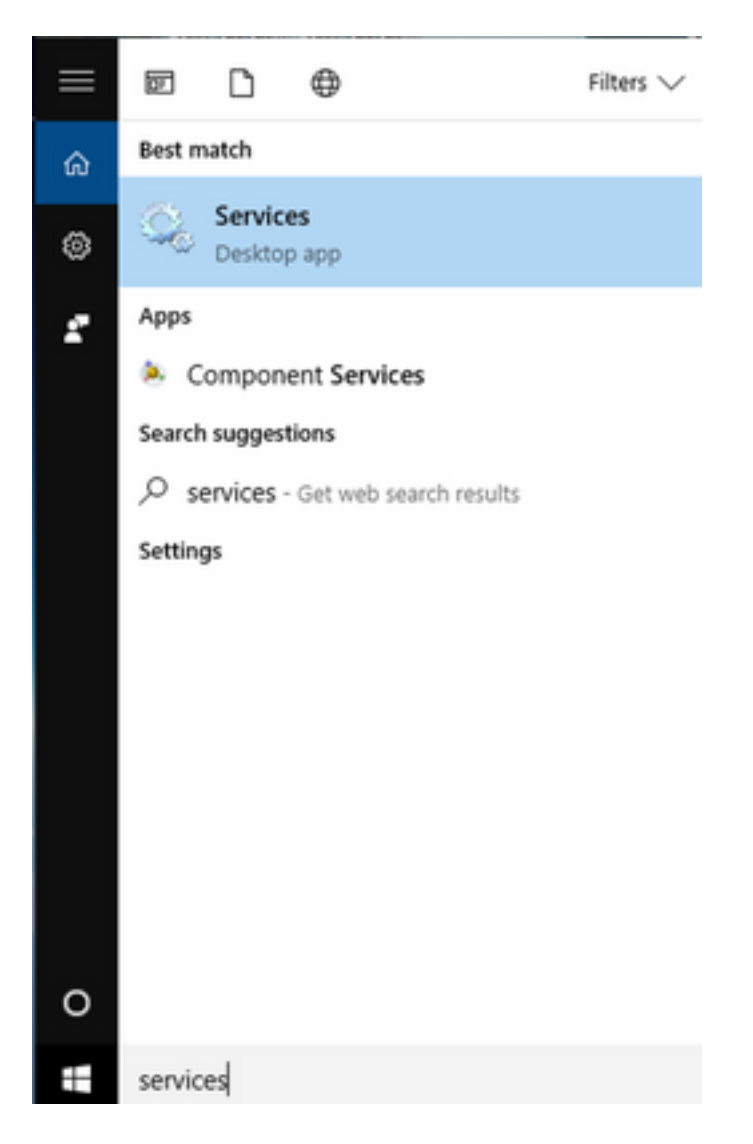

**Passaggio 2:** Fare clic con il pulsante destro del mouse sul servizio Cisco User Agent e selezionare **Stop** (Arresta) per arrestare il servizio.

#### 🔍 Services

File Action View Help

| _ | × |
|---|---|
|   | ~ |

|                          | 2 🗟   🛛 📷   🕨 🔲 II 🕪                     |                               |                 |         |              |       |
|--------------------------|------------------------------------------|-------------------------------|-----------------|---------|--------------|-------|
| Services (Local)         | Services (Local)                         |                               |                 |         |              |       |
|                          | Cisco Firepower User Agent for           | Name                          | Description     | Status  | Startup Type | Log ^ |
|                          | Active Directory                         | 🎑 AppX Deployment Service (   | Provides inf    | Running | Manual       | Loc   |
|                          | Stop the service                         | 🎑 Arellia Agent               | Arellia Man     | Running | Automatic    | Loc   |
|                          | Restart the service                      | 🍓 Auto Time Zone Updater      | Automatica      |         | Disabled     | Loc   |
|                          |                                          | 🔍 Background Intelligent Tran | . Transfers fil | Running | Automatic (D | Loc   |
|                          | Description                              | 🗛 Background Tasks Infrastru  | Windows in      | Running | Automatic    | Loc   |
|                          | Polls network logon information          | 🗛 Base Filtering Engine       | The Base Fil    | Running | Automatic    | Loc   |
|                          | from Active Directory servers and        | 🗛 BitDefender Threat Scanner  | scan            |         | Manual       | Loc   |
|                          | reports user to IP address mappings      | BitLocker Drive Encryption    | BDESVC hos      |         | Manual (Trig | Loc   |
|                          | to Firepower Management Centers          | Block Level Backup Engine     | The WBENG       |         | Manual       | Loc   |
|                          |                                          | Bluetooth Handsfree Service   | Enables wir     |         | Manual (Trig | Loc   |
|                          |                                          | Bluetooth Support Service     | The Bluetoo     |         | Manual (Trig | Loc   |
|                          |                                          | SranchCache                   | This service    |         | Manual       | Net   |
|                          |                                          | Certificate Propagation       | Copies user     | Running | Manual       | Loc   |
|                          |                                          | Cisco AnyConnect Secure       | Cisco AnyC      | Running | Automatic    | Loc   |
|                          |                                          | Cisco Firepower Us Star       | t               | Running | Automatic    | Loc   |
|                          |                                          | Cisco Media Servic            | 5               | Running | Automatic    | Loc   |
|                          |                                          | Cisco MSI Manage              |                 | Running | Automatic    | Loc   |
|                          |                                          | Client License Serv           | se              |         | Manual (Trig | Loc   |
|                          |                                          | CNG Key Isolation Resi        | ume             | Running | Manual (Trig | Loc   |
|                          |                                          | Code42 CrashPlan Rest         | tart            | Running | Automatic    | Loc   |
|                          |                                          | COM+ Event Syste              | Tasks >         | Running | Automatic    | Loc Y |
|                          | Estanded (Standard (                     | ×                             |                 |         |              | ,     |
|                          | Extended Standard                        | Refr                          | esh             |         |              |       |
| Stop service Cisco Firep | oower User Agent for Active Directory or | n Local Computer Pro          | perties         |         |              |       |
|                          |                                          | Hel                           | p               | 11      |              |       |

### Passaggio 3: Passare alla scheda C: unità.

| " <u></u>                                                 | bare View     | Drive Tools       | OSDisk (C:) |                    |                                          |   |      |        | -           |  |
|-----------------------------------------------------------|---------------|-------------------|-------------|--------------------|------------------------------------------|---|------|--------|-------------|--|
| $\leftarrow \rightarrow \checkmark \uparrow \blacksquare$ | > This PC > ( | DSDisk (C:) >     |             |                    |                                          | ~ | Ō    | Search | OSDisk (C:) |  |
| ✓                                                         | ^ Name        | ^                 |             | Date modified      | Туре                                     |   | Size |        |             |  |
| Desktop 🛪                                                 | 99            | sgsccmclient      |             | 7/19/2016 1:07 PM  | File folder                              |   |      |        |             |  |
| Documents                                                 | , п_          | Logs              |             | 4/4/2017 8:58 AM   | File folder                              |   |      |        |             |  |
|                                                           | Ora           | acle              |             | 4/4/2017 8:57 AM   | File folder                              |   |      |        |             |  |
| Distures d                                                | Per           | rfLogs            |             | 10/30/2015 3:24 AM | File folder                              |   |      |        |             |  |
| Pictures y                                                | Pro           | ogram Files       |             | 4/4/2017 9:22 AM   | File folder                              |   |      |        |             |  |
| Desktop                                                   | Pro           | ogram Files (x86) |             | 4/4/2017 9:20 AM   | File folder                              |   |      |        |             |  |
| Music                                                     | Us            | ers               |             | 7/18/2016 2:04 PM  | File folder                              |   |      |        |             |  |
| Temp                                                      | - Wi          | ndows             |             | 4/4/2017 10:04 AM  | File folder                              |   |      |        |             |  |
| 📑 Videos                                                  | 📑 Cis         | coUserAgent       |             | 4/4/2017 10:27 AM  | SQL Server Compact Edition Database File |   |      | 212 KB |             |  |
| TI: DC                                                    | 🚳 ms          | dia80.dll         |             | 9/22/2005 8:39 PM  | Application extension                    |   |      | 874 KB |             |  |
|                                                           | 📄 trig        | ggerfullhinv      |             | 7/18/2016 7:02 PM  | Text Document                            |   |      | 1 KB   |             |  |
| > 📃 Desktop                                               | 📋 Us          | erAgentEncryption | Bytes.bin   | 4/4/2017 10:16 AM  | BIN File                                 |   |      | 1 KB   |             |  |
| > 🔮 Documents                                             |               |                   |             |                    |                                          |   |      |        |             |  |
| > 👆 Downloads                                             |               |                   |             |                    |                                          |   |      |        |             |  |
| > 🁌 Music                                                 |               |                   |             |                    |                                          |   |      |        |             |  |
| > 📰 Pictures                                              |               |                   |             |                    |                                          |   |      |        |             |  |
| > 📑 Videos                                                |               |                   |             |                    |                                          |   |      |        |             |  |
| > 🏪 OSDisk (C:)                                           |               |                   |             |                    |                                          |   |      |        |             |  |
| > 🛖 Shared Folders                                        | c             |                   |             |                    |                                          |   |      |        |             |  |
| > A Network<br>12 items                                   | ~             |                   |             |                    |                                          |   |      |        |             |  |

### **Passaggio 4:** Eliminare il file UserAgentEncryptionBytes.bin.

| File       | Home         | Share     | View     |                            |                    |                                          |      |                    | ~ 🤇 |
|------------|--------------|-----------|----------|----------------------------|--------------------|------------------------------------------|------|--------------------|-----|
| ← →        | · ↑ 🛓        | > This    | PC > OS  | Disk (C:) >                |                    | ~                                        | ē    | Search OSDisk (C:) | Q   |
| <b>*</b> C | uick access  | ^         | Name     | ^                          | Date modified      | Туре                                     | Size |                    |     |
|            | Desktop      | *         | ggsgs    | sccmclient                 | 7/19/2016 1:07 PM  | File folder                              |      |                    |     |
| <b>A</b>   | Documents    |           | IT_Lo    | gs                         | 4/4/2017 8:58 AM   | File folder                              |      |                    |     |
|            | Downloads    | <u>_</u>  | Oracl    | e                          | 4/4/2017 8:57 AM   | File folder                              |      |                    |     |
|            | Distures     | 1         | PerfL    | ogs                        | 10/30/2015 3:24 AM | File folder                              |      |                    |     |
|            | Pictures     | *         | - Progr  | am Files                   | 4/4/2017 9:22 AM   | File folder                              |      |                    |     |
| <u> </u>   | Desktop      |           | Progr    | am Files (x86)             | 4/4/2017 9:20 AM   | File folder                              |      |                    |     |
| J.         | Music        |           | Users    |                            | 7/18/2016 2:04 PM  | File folder                              |      |                    |     |
|            | Temp         |           | Wind     | ows                        | 4/4/2017 10:04 AM  | File folder                              |      |                    |     |
|            | Videos       |           | 暗 Cisco  | UserAgent                  | 4/4/2017 10:28 AM  | SQL Server Compact Edition Database File |      | 212 KB             |     |
|            | his DC       |           | 🗟 msdia  | a80.dll                    | 9/22/2005 8:39 PM  | Application extension                    |      | 874 KB             |     |
| -          | nis PC       |           | 📄 trigge | erfullhinv                 | 7/18/2016 7:02 PM  | Text Document                            |      | 1 KB               |     |
|            | Desktop      |           | User/    | contEncontionPutor hin     | 4/4/2017 10:16 AM  | BIN File                                 |      | 1 KB               |     |
| <b>*</b>   | Documents    |           |          | Open with                  |                    |                                          |      |                    |     |
| -          | Downloads    |           |          | Scan with Windows Defender |                    |                                          |      |                    |     |
| ۵.         | Music        |           |          | 💙 Scan for threats         |                    |                                          |      |                    |     |
|            | Pictures     |           |          | Sourcefire                 | >                  |                                          |      |                    |     |
|            | Videos       |           |          | Restore previous versions  |                    |                                          |      |                    |     |
| -          | OSDisk (C:)  |           |          | Send to                    | >                  |                                          |      |                    |     |
| Ŧ          | Shared Folde | ers (     |          | Cut                        |                    |                                          |      |                    |     |
| 1 N        | letwork      | ~         |          | Conv                       |                    |                                          |      |                    |     |
| 12 item    | s 1 item s   | elected 2 | 24 bytes |                            |                    |                                          |      |                    |     |
|            |              |           |          | Create shortcut            |                    |                                          | 1    |                    |     |
|            |              |           |          | V Delete                   |                    |                                          |      |                    |     |
|            |              |           |          | 🧡 Rename                   |                    |                                          |      |                    |     |
|            |              |           |          | Properties                 |                    |                                          |      |                    |     |

**Passaggio 5:** Eliminare il file CiscoUserAgent, che è un file di database di SQL Server Compact Edition.

| > • 🛧 🏪 > This     | s PC > OSI | Disk (C:) >                |         |             |                                          | ~ | ڻ Sea | rch OSDisk (C:) |
|--------------------|------------|----------------------------|---------|-------------|------------------------------------------|---|-------|-----------------|
| A Quick access     | Name       | ^                          | Date me | odified     | Туре                                     |   | Size  |                 |
| Desktop 🖈          | 📙 ggsgs    | ccmclient                  | 7/19/20 | 16 1:07 PM  | File folder                              |   |       |                 |
|                    | IT_Lo      | gs                         | 4/4/201 | 7 8:58 AM   | File folder                              |   |       |                 |
| Downloads *        | - Oracl    | e                          | 4/4/201 | 7 8:57 AM   | File folder                              |   |       |                 |
| Dictures           | PerfL      | ogs                        | 10/30/2 | 015 3:24 AM | File folder                              |   |       |                 |
| Pictures /         | - Progr    | am Files                   | 4/4/201 | 7 9:22 AM   | File folder                              |   |       |                 |
|                    | Progr      | am Files (x86)             | 4/4/201 | 7 9:20 AM   | File folder                              |   |       |                 |
| J Music            | Users      |                            | 7/18/20 | 16 2:04 PM  | File folder                              |   |       |                 |
| Temp               | - Wind     | ows                        | 4/4/201 | 7 10:04 AM  | File folder                              |   |       | _               |
| Videos             | Cisco      | UserAgent                  | 4/4/201 | 7 10:28 AM  | SQL Server Compact Edition Database File |   | 212   | KB              |
| This PC            | S .        | Scan with Windows Defender |         | 05 8:39 PM  | Application extension                    |   | 874   | (B              |
| Dealter            | i t        | Open with                  |         | 16 7:02 PM  | Text Document                            |   | 11    | (B              |
|                    |            | Scan for threats           |         |             |                                          |   |       |                 |
| Documents          |            | Sourcefire                 |         |             |                                          |   |       |                 |
| Downloads          |            | Bestere per investering    |         |             |                                          |   |       |                 |
| Music              |            | Restore previous versions  |         |             |                                          |   |       |                 |
| Pictures           |            | Send to                    | >       |             |                                          |   |       |                 |
| 🚆 Videos           |            | Cut                        |         |             |                                          |   |       |                 |
| Los OSDisk (C:)    |            | Сору                       |         |             |                                          |   |       |                 |
| 🛖 Shared Folders ( |            | Create shortcut            |         |             |                                          |   |       |                 |
|                    | -          |                            |         |             |                                          |   |       |                 |

**Passaggio 6:** Tornare a services.msc. Fare clic con il pulsante destro del mouse sul servizio Cisco User Agent, selezionare **Proprietà**, quindi selezionare **Log On** tab (Accedi) e configurare un utente come accesso utente AD. Al termine, fare clic su **Apply** (Applica).

| Services                                                                                            |                                                                                                    |                                                                                                    |                                                                          | —                                                                                                    | $\times$                                                                    |
|----------------------------------------------------------------------------------------------------|----------------------------------------------------------------------------------------------------|----------------------------------------------------------------------------------------------------|--------------------------------------------------------------------------|----------------------------------------------------------------------------------------------------|-----------------------------------------------------------------------------|
| File Action View H                                                                                  | Help                                                                                                    |                                                                                                    |                                                                          |                                                                                                    |                                                                             |
| File Action View H<br>File Action View H<br>Services (Local)<br>C<br>A<br>D<br>P<br>fr<br>ret<br>to | Help         Cisco Firepower User Agent for Active Directory Properties (Local C ×         General       Log On         Recovery       Dependencies         Log on as: | cription<br>litates t<br>/ides su<br>:esses in<br>/ides inf<br>lia Man<br>omatica<br>omatica<br>sfers fil<br>dows in<br>Base Fil | Status<br>Running<br>Running<br>Running<br>Running<br>Running<br>Running | Startup Type<br>Manual (Trig<br>Manual<br>Manual<br>Manual<br>Automatic<br>Disabled<br>Automatic (D<br>Automatic<br>Automatic<br>Manual              | Log ^<br>Loc<br>Loc<br>Loc<br>Loc<br>Loc<br>Loc<br>Loc<br>Loc<br>Loc<br>Loc |
|                                                                                                    | OK Cancel Apply                                                                                                    | SVC hos<br>WBENG<br>bles wir<br>Bluetoo<br>service<br>ies user<br>o AnyC<br>s netwo<br>bles Cis<br>bles Cis<br>vides inf         | Running<br>Running<br>Running<br>Running<br>Running                      | Manual (Trig<br>Manual (Trig<br>Manual (Trig<br>Manual (Trig<br>Manual<br>Manual<br>Automatic<br>Automatic<br>Automatic<br>Automatic<br>Manual (Trig | Loc<br>Loc<br>Loc<br>Loc<br>Loc<br>Loc<br>Loc<br>Loc<br>Loc<br>Loc          |

Passaggio 7: Nel file services.msc fare clic su Start per il servizio Cisco Firepower User Agent per Active Directory.

| 🔍 Services         |                                     |                               |               |         | - 🗆          | ×     |
|--------------------|-------------------------------------|-------------------------------|---------------|---------|--------------|-------|
| File Action View   | Help                                |                               |               |         |              |       |
| 🗢 🔿 🗔 🖂 🧇          | ) 📑 🛛 📷 🕨 🔲 II IV                   |                               |               |         |              |       |
| 🥥 Services (Local) | Services (Local)                    |                               |               |         |              |       |
|                    | Cisco Firepower User Agent for      | Name                          | Description   | Status  | Startup Type | Log ^ |
|                    | Active Directory                    | Application Information       | Facilitates t | Running | Manual (Trig | Loc   |
|                    | Start the service                   | Application Layer Gateway     | Provides su   |         | Manual       | Loc   |
|                    |                                     | Application Management        | Processes in  | Running | Manual       | Loc   |
|                    | Description.                        | AppX Deployment Service (     | Provides inf  |         | Manual       | Loc   |
|                    | Polls network logon information     | Arellia Agent                 | Arellia Man   | Running | Automatic    | Loc   |
|                    | from Active Directory servers and   | Auto Time Zone Updater        | Automatica    |         | Disabled     | Loc   |
|                    | reports user to IP address mappings | Background Intelligent Tran   | Transfers fil | Running | Automatic (D | Loc   |
|                    | to Firepower Management Centers     | Background Tasks Infrastru    | Windows in    | Running | Automatic    | Loc   |
|                    |                                     | 🎑 Base Filtering Engine       | The Base Fil  | Running | Automatic    | Loc   |
|                    |                                     | 🌼 BitDefender Threat Scanner  | scan          |         | Manual       | Loc   |
|                    |                                     | 🎇 BitLocker Drive Encryption  | BDESVC hos    |         | Manual (Trig | Loc   |
|                    |                                     | 🌼 Block Level Backup Engine   | The WBENG     |         | Manual       | Loc   |
|                    |                                     | Bluetooth Handsfree Service   | Enables wir   |         | Manual (Trig | Loc   |
|                    |                                     | Bluetooth Support Service     | The Bluetoo   |         | Manual (Trig | Loc   |
|                    |                                     | SranchCache                   | This service  |         | Manual       | Net   |
|                    |                                     | 🖏 Certificate Propagation     | Copies user   | Running | Manual       | Loc   |
|                    |                                     | Cisco AnyConnect Secure       | Cisco AnyC    | Running | Automatic    | Loc   |
|                    |                                     | Cisco Firepower User Agent    | Polls netwo   |         | Automatic    | Loc   |
|                    |                                     | Cisco Media Services Interfa  | Enables Cis   | Running | Automatic    | Loc   |
|                    |                                     | Cisco MSI Management Ser      | Enables Cis   | Running | Automatic    | Loc   |
|                    |                                     | Client License Service (ClipS | Provides inf  |         | Manual (Trig | Loc 🗸 |
|                    |                                     | <                             |               |         |              | >     |
|                    | Extended Standard                   |                               |               |         |              |       |

**Passaggio 8:** Verificare le dimensioni del file UserAgentEncryptionBytes.bin. Non deve essere 0 KB.

| → * 个 当 > Thi        | is PC → OSDisk (C:)          |                    |                                          | ✓ ひ Search OSDisk (C:) |  |
|----------------------|------------------------------|--------------------|------------------------------------------|------------------------|--|
| Quick access         | Name                         | Date modified      | Туре                                     | Size                   |  |
| Desktop 🖈            | ggsgsccmclient               | 7/19/2016 1:07 PM  | File folder                              |                        |  |
| Documents 🖈          | IT_Logs                      | 4/4/2017 8:58 AM   | File folder                              |                        |  |
| L Downloads 🖈        | Oracle                       | 4/4/2017 8:57 AM   | File folder                              |                        |  |
| Dictures *           |                              | 10/30/2015 3:24 AM | File folder                              |                        |  |
| Pictures y           |                              | 4/4/2017 9:22 AM   | File folder                              |                        |  |
| Desktop              | Program Files (x86)          | 4/4/2017 9:20 AM   | File folder                              |                        |  |
| Music                | Users                        | 7/18/2016 2:04 PM  | File folder                              |                        |  |
| Temp                 | Windows                      | 4/4/2017 10:04 AM  | File folder                              |                        |  |
| Videos               | CiscoUserAgent               | 4/4/2017 10:36 AM  | SQL Server Compact Edition Database File | 212 KB                 |  |
| This PC              | Simular msdia80.dll          | 9/22/2005 8:39 PM  | Application extension                    | 874 KB                 |  |
| Delter               | itriggerfullhinv             | 7/18/2016 7:02 PM  | Text Document                            | 1 KB                   |  |
| Desktop              | UserAgentEncryptionBytes.bin | 4/4/2017 10:35 AM  | BIN File                                 | 1 KB                   |  |
| Documents            |                              |                    |                                          |                        |  |
| Downloads            |                              |                    |                                          |                        |  |
| Music                |                              |                    |                                          |                        |  |
| Pictures             |                              |                    |                                          |                        |  |
| Videos               |                              |                    |                                          |                        |  |
| OSDisk (C:)          |                              |                    |                                          |                        |  |
|                      |                              |                    |                                          |                        |  |
| Shared Folders (\\\) |                              |                    |                                          |                        |  |

**Passaggio 9:** Aggiungere i controller di dominio e Firepower Management Center al client agente utente. Accertarsi di aggiungere i controller di dominio/l'host locale prima di aggiungere Firepower Management Center all'agente utente.

| Active Directory Servers   |                           |                       |                 |                 |           |           |
|----------------------------|---------------------------|-----------------------|-----------------|-----------------|-----------|-----------|
| Host                       | Polling Status            | Last Polled           | Real-time Statu | s Last Real-tir | me Report | Real-time |
|                            |                           |                       |                 |                 |           |           |
| distr.                     | Active Directory Server ( | Configur —            |                 | 1               |           |           |
| Ser                        | ver Name/IP Address:      |                       |                 |                 |           |           |
|                            | Domain:                   | lomain                |                 |                 |           |           |
| Active Directory Server Po | Authorized User:          |                       |                 |                 |           |           |
| Active Directory Server Mi | Password:                 |                       |                 |                 | Add       | Remove    |
| L                          | ocal Login IP Address:    | <select></select>     | ~               |                 |           |           |
|                            |                           | Process real-time eve | ents            |                 |           |           |

#### Riferimenti

- Guida alla configurazione di Firepower User Agent, 2.3
- L'Agente Utente interrompe la derivazione se non è in grado di convertire l'account del servizio in SecurityIdentifier (CSCuw20184)
- <u>Concedere autorizzazioni minime a un account utente di Active Directory utilizzato dall'agente utente Sourcefire</u>